## 【KinoDen】自宅からのアクセス・利用方法

拓殖大学図書館

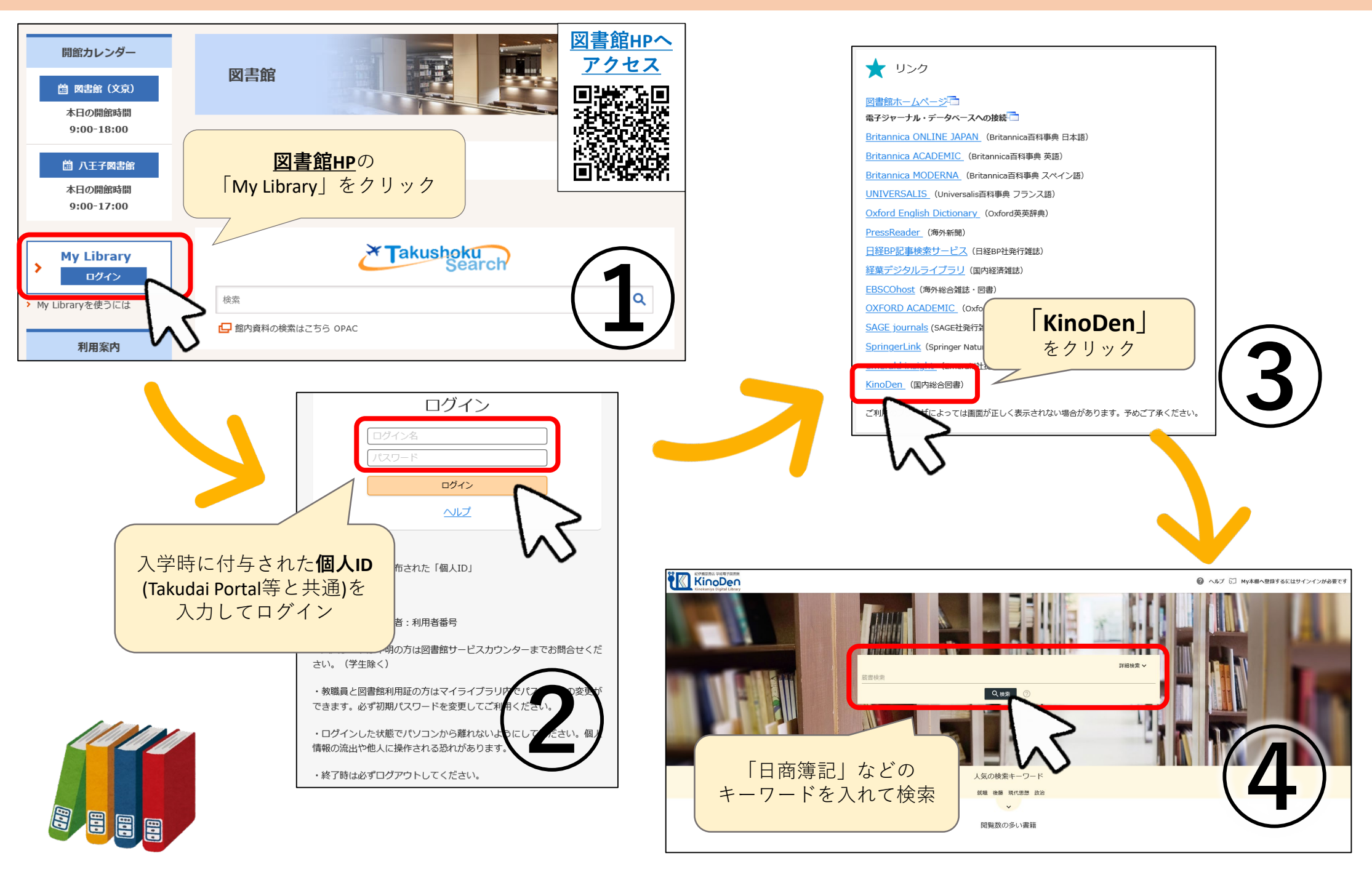